## Setup Windows 10 without Microsoft Account.

Step 1: Select Region- "Australia" and click on Yes

| Let's    | start with          | region. I | s this righ | t?  |
|----------|---------------------|-----------|-------------|-----|
|          | Anguilla            |           |             | _   |
|          | Antarctica          |           |             |     |
| 13/1     | Antigua and Barbuda |           |             |     |
| N. Carlo | Argentina           |           | Carlos Inne |     |
|          | Aruba               |           |             |     |
|          | Australia           |           |             |     |
|          |                     |           |             | Yes |

Step 2: For keyboard layout, select "US". Australia uses the same keyboard layout. Click Yes.

| Is th | is the right keyboard layout?<br>If you also use another keyboard layout, you can add that next. |     |
|-------|--------------------------------------------------------------------------------------------------|-----|
|       | US                                                                                               | -   |
| 1975  | English (India)                                                                                  |     |
| /     | Irish<br>Scottish Gaelic                                                                         |     |
|       | United Kingdom<br>United States-Dvorak                                                           |     |
|       |                                                                                                  | Yes |

Step 3: Want to add a second keyboard layout? Select "Skip"

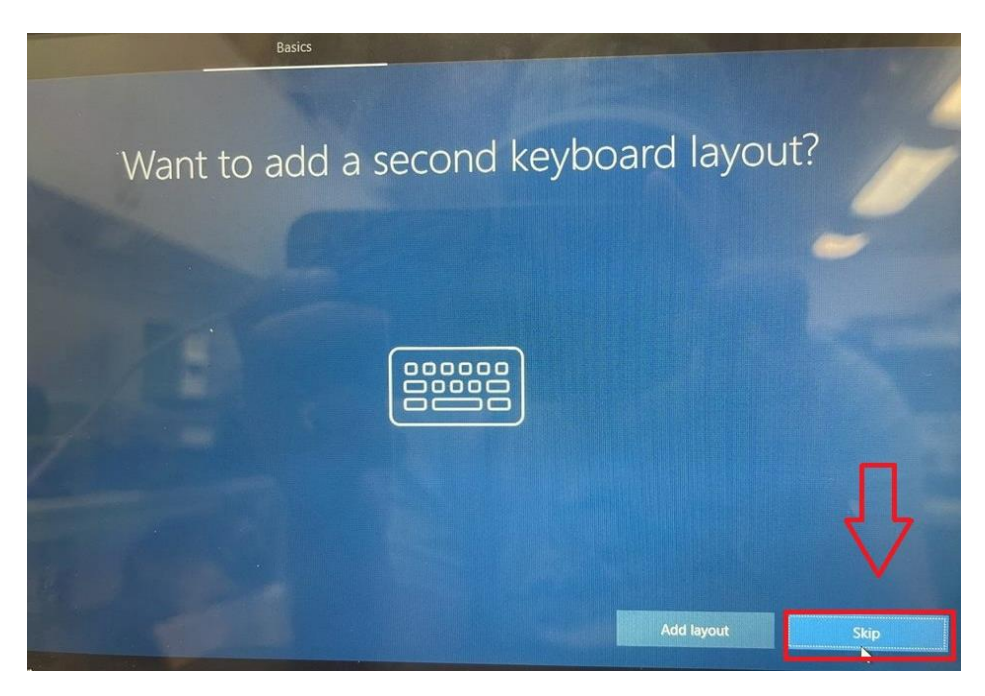

Step 4: On Lets connect you to a network window, select "I don't have internet" at the bottom left.

| Let's connect you to a network<br>To finish setup, you'll need to connect to the internet. |    |
|--------------------------------------------------------------------------------------------|----|
| Ethernet<br>Not connected<br>WIRELESS-2.4<br>Secured<br>Connect automatically<br>Connect   | T- |
| Idon't have internet                                                                       |    |

Step 5: Select "Continue with limited setup" at the bottom left.

|                             | Network                                                                                                    | The state of the                     |             |
|-----------------------------|----------------------------------------------------------------------------------------------------|--------------------------------------|-------------|
| There's mo                  | re to discover when you conr<br>s that help you work and play the way you want when you con                                          | nect to the in                       | nternet     |
|                             |                                                                                                    | Full setup with<br>Microsoft account |             |
| 16                          | Advanced Security and Privacy<br>Protect and secure your device and personal data                                                    | ~                                    |             |
|                             | Free access to Office Online, Outlook, Skype, and<br>more<br>Office Online, Outlook, Skype, Free OneDrive cloud<br>storage, and more | ~                                    |             |
|                             | Unlock the best Windows 10 features<br>Sync photos from your Android phone, pick up where<br>you left off, and more                  | ~                                    |             |
|                             |                                                                                                    |                                      |             |
| Continue with limited setup |                                                                                                    |                                      | Connect now |

Step 6: The PC will now restart and will ask to connect to the network again. Click on "I don't have internet" again.

| Let                   | t's connect you to a network                         |   |
|-----------------------|------------------------------------------------------|---|
|                       | Ethernet<br>Not connected                            | - |
|                       | WIRELESS-24   Secured   Image: Connect automatically |   |
|                       | Connect Connect                                      |   |
|                       | air purifier]_E30AJT1003954W                         |   |
| I don't have internet |                                                      |   |

Step 7: Click on "Continue with limited setup" again.

| Along with being |   |                                                                                                    | Full setup with<br>Microsoft account |  |
|------------------|---|----------------------------------------------------------------------------------------------------|--------------------------------------|--|
|                  | • | Advanced Security and Privacy<br>Protect and secure your device and personal data                                                    | ~                                    |  |
|                  | 1 | Free access to Office Online, Outlook, Skype, and<br>more<br>Office Online, Outlook, Skype, Free OneDrive cloud<br>storage, and more | ~                                    |  |
|                  |   | Unlock the best Windows 10 features<br>Sync photos from your Android phone, pick up where<br>you left off, and more                  | ~                                    |  |

Step 8: Enter "name" for the account you are setting up on the laptop. Select Next.

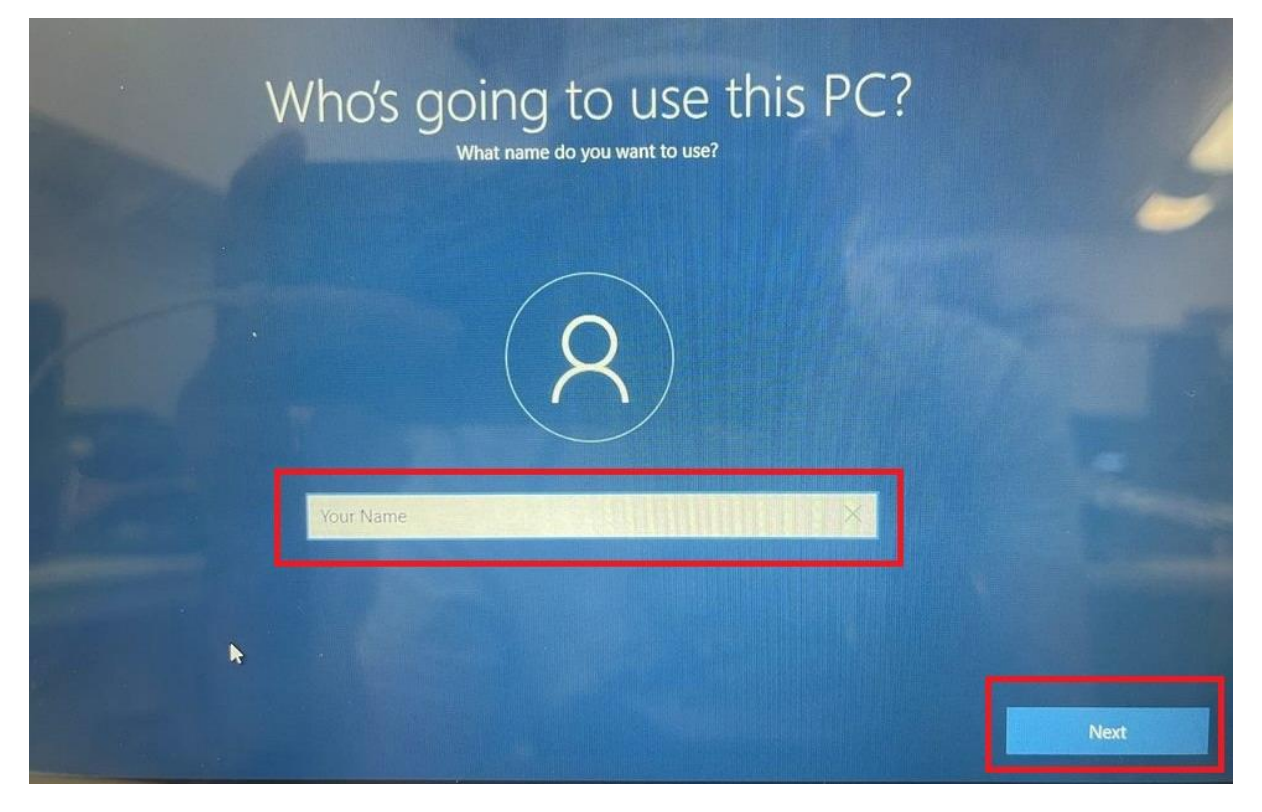

Step 9: Setup a password and make sure you remember or note it down somewhere secure. Select Next.

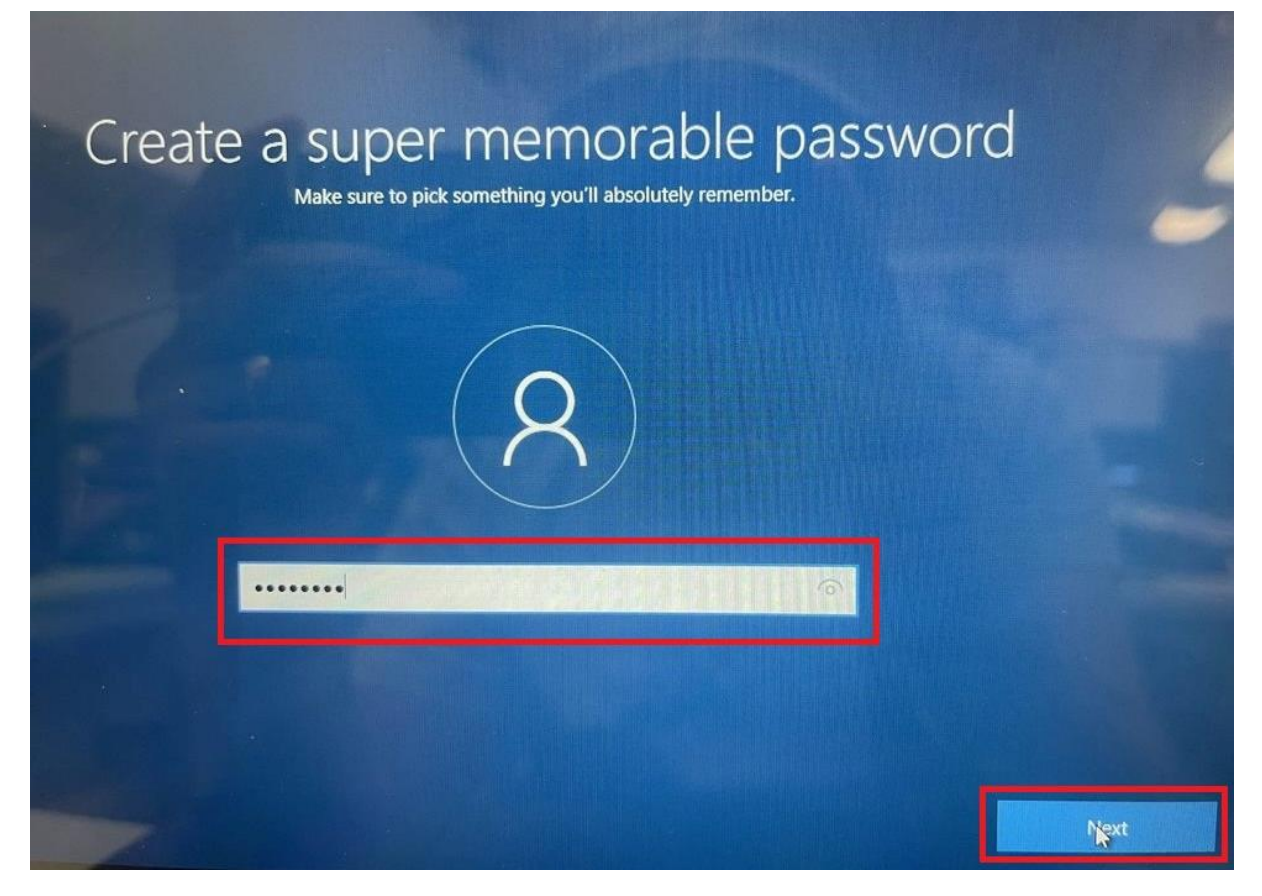

Step 10: Confirm your password. Select Next.

| Confir | Type your password one last t | ime |      |
|--------|-------------------------------|-----|------|
|        | 8                             |     |      |
|        |                               | I   |      |
|        |                               |     | Next |

Step 11: Select a security question from the drop-down and setup your own answer. You need to setup 3 security questions and answers.

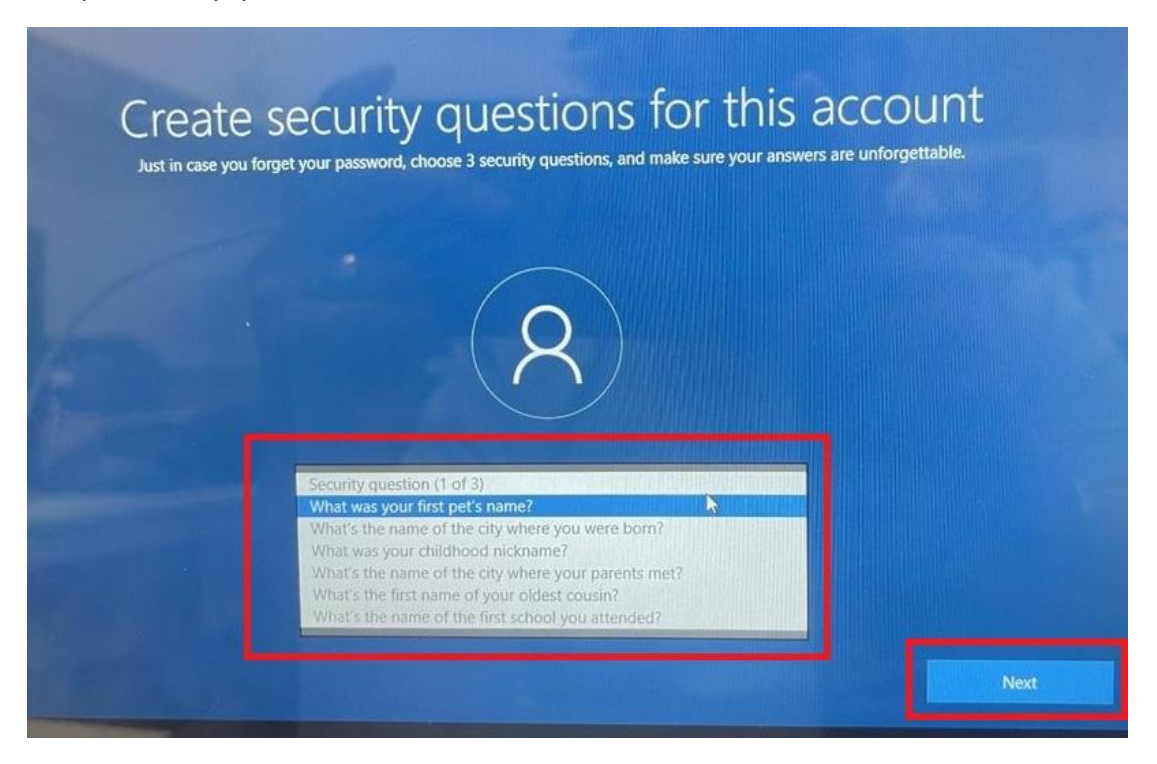

Step 12: Choose your privacy settings for your device. It is recommended to keep "Location" and "Find my Device" turned on. This will enable the device to be tracked from your Microsoft Account if the device were to be lost or stolen. Please read through the other options and device if you wish to keep them on or off. Select "Next" when done.

| Choose privacy set                                                                                                    | tings for your device                                                                                                    |
|----------------------------------------------------------------------------------------------------|----------------------------------------------------------------------------------------------------|
| Microsoft puts you in control of your privacy. Choose your settings,                                                                                                    | then select 'Accept' to save them. You can change these settings at any                                                                                                    |
| t                                                                                                    | ime.                                                                                                    |
| Location                                                                                                    | Find my device                                                                                                    |
| Get location-based experiences like directions and weather. Let Windows                                                                                                    | Turn on Find my device and use your device's location data to help you                                                                                                    |
| and apps request your location and allow Microsoft to use your location                                                                                                    | find your device if you lose it. You must sign in to Windows with your                                                                                                    |
| data to improve location services. '                                                                                                    | Microsoft account to use this feature.                                                                                                    |
| Yes                                                                                                    | Yes                                                                                                    |
| Diagnostic data<br>Send info about the websites you browse and how you use apps and<br>features, plus additional info about device health, device activity, and<br>enhanced error reporting. Required diagnostic data will always be included<br>when you choose to send Optional diagnostic data.<br>Send Required and Optional diagnostic data | Inking & typing     Send optional inking and typing diagnostic data to Microsoft to improve the language recognition and suggestion capabilities of apps and services running on Windows.     Yes |
| Tailored experiences                                                                                                    | Advertising ID                                                                                                    |
| Let Microsoft use your diagnostic data, excluding information about                                                                                                    | Apps can use advertising ID to provide more personalized advertising in                                                                                                    |
| websites you browse, to offer you personalized tips, ads, and                                                                                                    | accordance with the privacy policy of the app provider.                                                                                                    |
| recommendations to enhance your Microsoft experiences.                                                                                                    | Ves                                                                                                    |
|                                                                                                    | Learn more Accept                                                                                                    |

Step 13: Read and select "Not now" or "Agree" for Cortana to access your personal information.

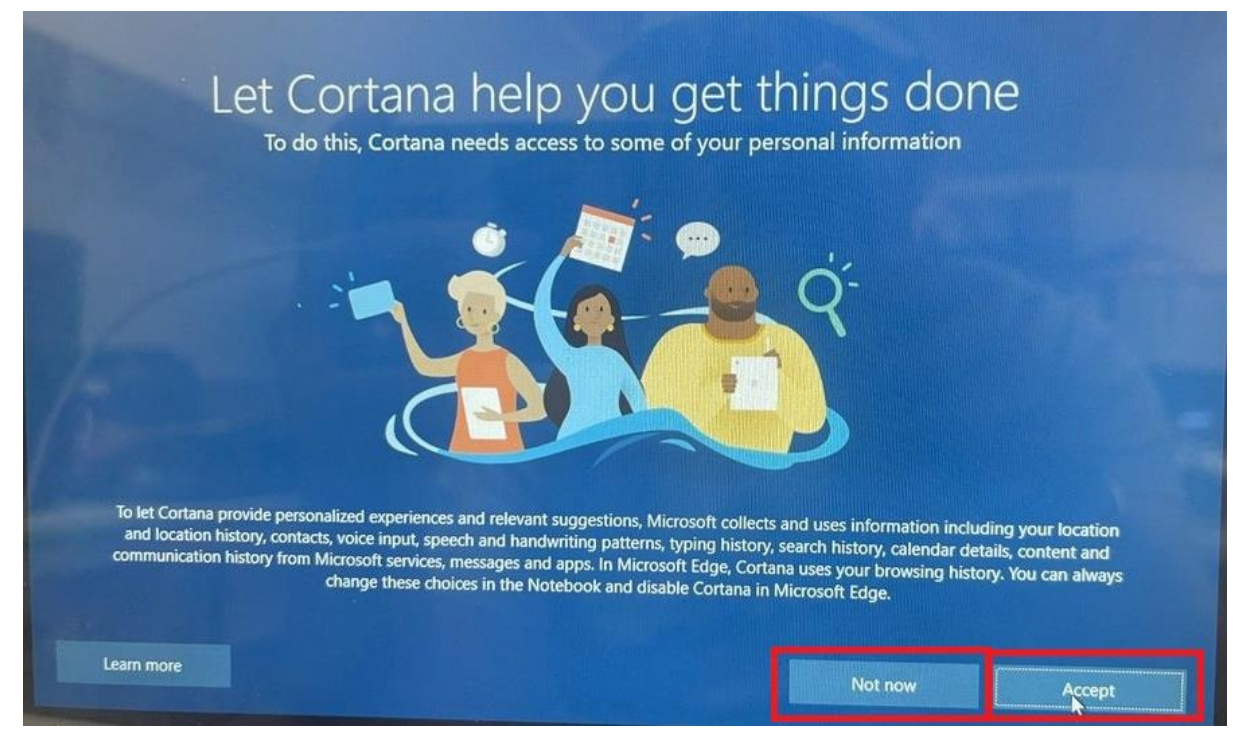

Step 14:

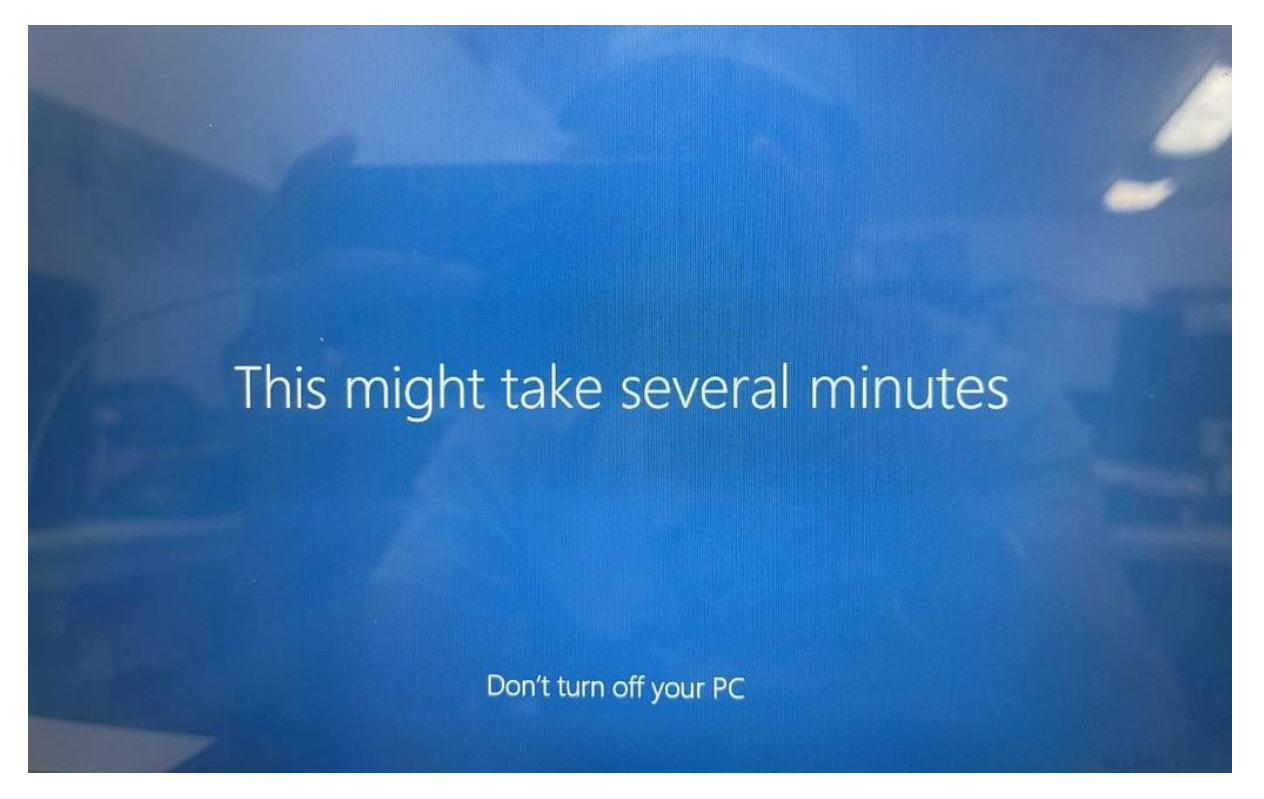

Step 15:

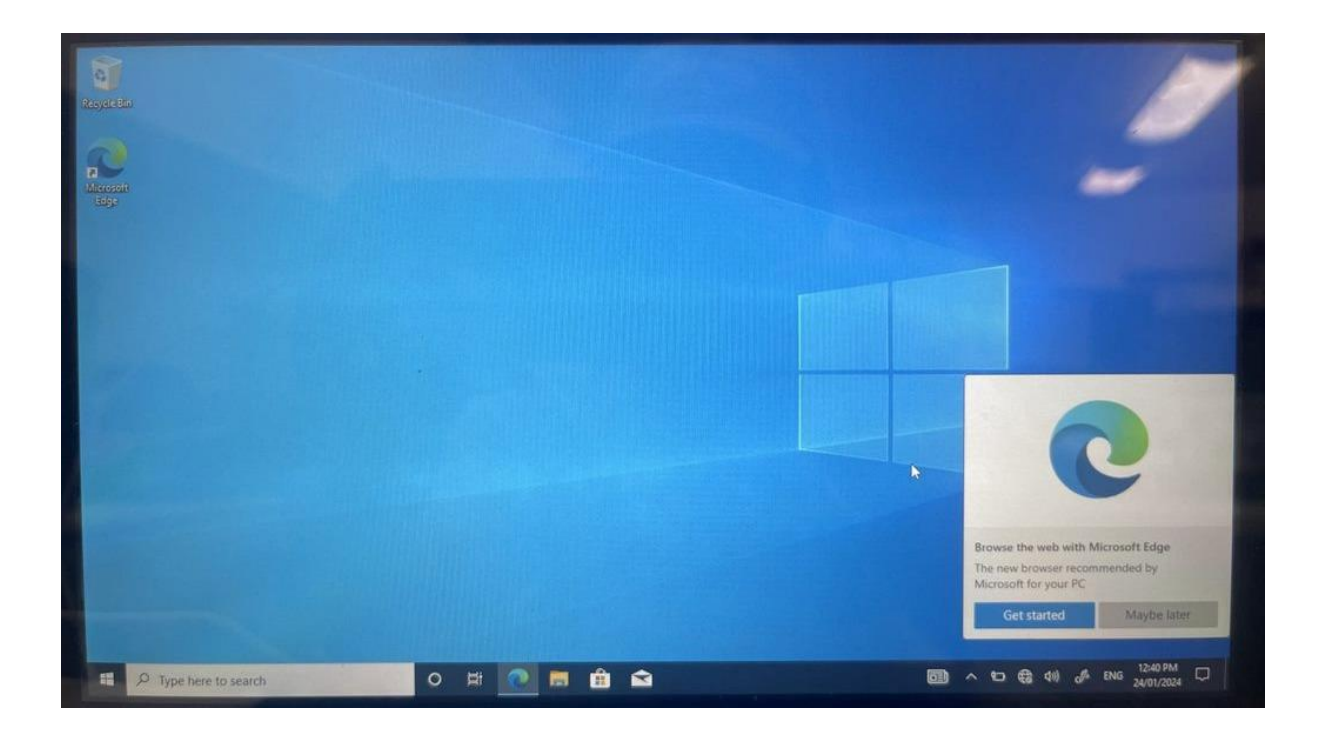